## Instructiuni actualizare harti pentru GPS Serioux

Fiecare GPS Serioux achizionat cu aceasta optiune permite actualizarea gratuita a hartilor. Actualizarile trebuie efectuate de catre fiecare utilizator cu ajutorul pasilor prezentati mai jos. Pentru actualizarea programului de navigatie si a hartilor Mireo Don't Panic sunt necesare:

- cheia de licenta, unica pentru fiecare dispozitiv.
- un calculator cu port USB disponibil
- conexiune activa la Internet
- cablul de date USB disponibil in cutia produsului achitionat.
- 1. Identificati cheia de licenta pentru GPS-ul Serioux achizitionat
  - a. Porniti aparatul si intrati in softul de navigare Mireo
  - b. Mergeti la sectiunea "SETTINGS => Serial Numbers
  - c. Cheia de licenta este o insiruire de 36 cifre la care se adauga un cod PIN.

Exemplu de cheie de licenta (x – cifre, y – litere):

## 

2. Accesati adresa de internet <u>https://partners.mireo.hr/crm</u> si introduceti cheia de licenta apoi click pe butonul "Find updates". In cazul in care cheia de licenta nu este scrisa corect nu vor aparea fisierele disponibile pentru descarcare.

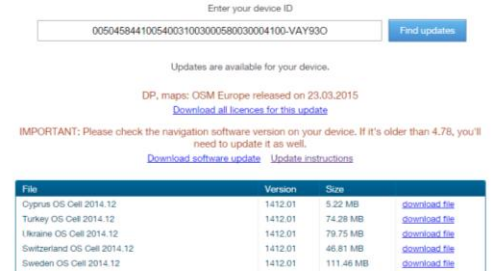

- 3. In cazul in care exista o noua versiune de program de navigatie acesta trebuie salvat pe PC. Fisierul salvat va fi de forma **DontpanicMireo-WinCE.<versiune>.zip** unde **<versiune>** este ultima versiune disponibila ( ex: 4.7.8 )
- 4. Dezarhivati fisierul. Fisierul dezarhivat va fi de forma :

| Documents library Dontpanic |                  |                    | Arrange by: | Folder 🔻 |
|-----------------------------|------------------|--------------------|-------------|----------|
| Name                        | Date modified    | Туре               | Size        |          |
| 🎴 Langs                     | 13.3.2015. 12:24 | File folder        |             |          |
| 퉬 Voices                    | 13.3.2015. 12:24 | File folder        |             |          |
| Dontpanic.exe               | 13.3.2015. 9:22  | Application        | 6.042 KB    |          |
| Dontpanic.ini               | 4.11.2013.15:43  | Configuration sett | 1 KB        |          |
| 😈 dp.js.cpf                 | 13.3.2015. 9:22  | CPF File           | 275 KB      |          |
| 😈 dp.ui.cpf                 | 13.3.2015. 9:22  | CPF File           | 1.260 KB    |          |
| u dp_custom.ui.cpf          | 18.5.2012.15:20  | CPF File           | 15 KB       |          |
| 📑 dp.js.mcp                 | 13.3.2015. 11:16 | MCP File           | 1 KB        |          |
| 📑 dp.ui.mcp                 | 13.3.2015. 11:16 | MCP File           | 1 KB        |          |
| 🦲 dp_custom.ui.mcp          | 13.3.2015. 11:16 | MCP File           | 1 KB        |          |

- 5. Creati un folder nou numit "MAPS" si salvati licentele si hartile de care aveti nevoie.
- 6. Conectati GPS-ul la calculator. Din memoria GPS-ului stergeti toate fisierele existente si copiati in memoria interna a GPS-ului folderul salvat anterior pe PC.